## How to search the library catalogue and locate a book

- 1. Choose "Advanced Search" to search several different fields.
- 2. Choose fields to be searched from drop-down menu & type your query.
- 3. Click "OK".

| (P)                     | MPI for Mathematics |                  |          |                      |            | ∠ ⊻ ? 💻        |
|-------------------------|---------------------|------------------|----------|----------------------|------------|----------------|
| HAX-PEANCK-GENELISCHAFT | Sea                 | rch Results List |          | Previous searches    | My e-Shel  | lf End Session |
|                         |                     | Quick search:    |          |                      | ۶          |                |
|                         | Search              | Advanced Search  | Electro  | onic & printed books | New acquis | itions         |
| Advanced Sear           | ch 🗓                |                  |          |                      |            |                |
| Field to search         |                     | Type one or mo   | re words | : Words a            | adjacent?  | No. of records |
| Title                   | <b>-</b>            | number theory    |          | No                   | Yes        |                |
| Person                  | •                   | rose             |          | No                   | Yes        |                |
| All fields              | •                   |                  |          | No                   | Yes        |                |
| Click Total numbe       | r of docs to        | view records.    |          |                      | То         | or Clear       |
| Language: all           |                     |                  | Public   | ation type:          | all        | •              |

4. View records by clicking on the number of results.

| ield to search   |                   | Type one or more words: | Words adjacent? | No. of records      |
|------------------|-------------------|-------------------------|-----------------|---------------------|
| Title            | •                 | number theory           | No Ves          | 327                 |
| Person           | •                 | rose                    | No OYes         | <u>4</u>            |
| Allfields        | •                 |                         | No O Yes        | $\frown$            |
| lick Total numbe | er of docs to vie | w records.              |                 | Fota: 1<br>or Clear |

5. To find the book, go to the shelf indicated by location.

| Results for W-Titel= number theory AND W-Person= rose; Sorted by: Year, then author Sort options: i •Author/Title as •Author/Title de •Author/Year asc •Title/Year asc •Title/Author as • Year/Author des •Year/Title desc •Year/Title asc                                                                                                    |                           |      |          |          |  |  |  |  |
|----------------------------------------------------------------------------------------------------|---------------------------|------|----------|----------|--|--|--|--|
| Save/Mail       Add to My e-shelf       View selected       Refine         Records 1 - 1 of 1 (maximum display and sort is 20000 records)       i       Jump to #       Image: Control of the selected selected |                           |      |          |          |  |  |  |  |
| # 🗹 🔀 Author                                                                                                    | <u>Title</u>              | Year | Location | Items    |  |  |  |  |
| 1 🔲 Rose, Harvey E.                                                                                                    | A course in number theory | 2007 | Aut Rose | Holdings |  |  |  |  |

**Green colour** holdings = Book is currently available in the library

**Red colour** holdings = Book not currently available (on loan, on order or lost item)

If you are interested in an item not currently available, contact the librarian to find out

more.